## VR-OnlineBanking

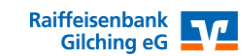

Importieren von Vorlagen aus einer CSV-Datei (z.B. Export aus VR-NetWorld Software)

Sie können Ihre Mitgliedsdaten mit Hilfe einer CSV-Datei in die Vorlagedaten Ihres OnlineBankings übernehmen. Dadurch vereinfacht sich ein Wechsel von einem Softwareprogramm (z.B. VR-NetWorld Software in das OnlineBanking).

Eine Musterdatei finden Sie auf unserer Homepage.

Bitte beachten Sie, dass diese Musterdatei noch durch Sie mit den Daten Ihrer Mitglieder befüllt werden muss. Achten Sie bitte darauf <u>keine Leerzeichen</u> in IBAN, BIC, Mandatsreferenz oder Gläubiger-ID zu verwenden. (Leerzeichen werden dort nur für die bessere Lesbarkeit verwendet und führt im maschinellen Ablauf zu Fehlern.)

Als "Vorlagebezeichnung" empfehlen wir "Name Vorname" des Mitglieds zu nehmen.

Dieser Leitfaden beschreibt ausschließlich den Import der Lastschriftvorlagen aus der Datei in die Vorlagen Ihres OnlineBankings.

## Vorgehen:

Melden Sie sich auf unserer Homepage <u>https://www.raiba-gilching.de</u> oben rechts bei dem Punkt <u>Online-Banking</u> > OnlineBanking (Firmen-/Privatkunden) mit Ihrem VR-Netkey und Ihrer PIN-Nummer an.

Wählen Sie den Punkt Vorlagen (1) > Lastschriftvorlagen (2) aus.

| Start Überweisung Lastschrift Aufträge Vor<br>1 | tagen<br>Darlehen Handel & Depot UnionDepot Börse & Märkte Brokerage Classic |                             |                                                                 |
|-------------------------------------------------|------------------------------------------------------------------------------|-----------------------------|-----------------------------------------------------------------|
| 2 Lastschriftvorlagen                           | Lastschriftvorlagen                                                          | + Neue Vorlage 4 . Aktionen | 4 (: Aktionen                                                   |
|                                                 | 3                                                                            |                             | Vorlagen bearbeiten / exportieren 🔗<br>5 Vorlagen importieren 上 |

Prüfen Sie, ob das richtige Konto (3) ausgewählt ist, klicken Sie dort auf den 3-Punkte-Button Aktionen (4) und anschließend auf Vorlagen importieren (5)

Achtung:

Es erfolgt keine Prüfung, ob Vorlagen mehrfach angelegt sind.

Bereits vorhandene Vorlagen werden nicht überschrieben, sondern sind anschließend ggf. mehrfach vorhanden. Eine eindeutige Vorlagebezeichnung (1. Spalte, Musterdatei) hilft Ihnen dabei dies zu erkennen.

## **VR-OnlineBanking**

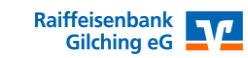

## Importieren von Vorlagen aus einer CSV-Datei (z.B. Export aus VR-NetWorld Software)

Klicken Sie auf Vorlagen hochladen.

Dadurch gelangen Sie in Ihren Windows-Explorer um Ihre Export-Datei auszuwählen. Mit Öffnen bestätigen.

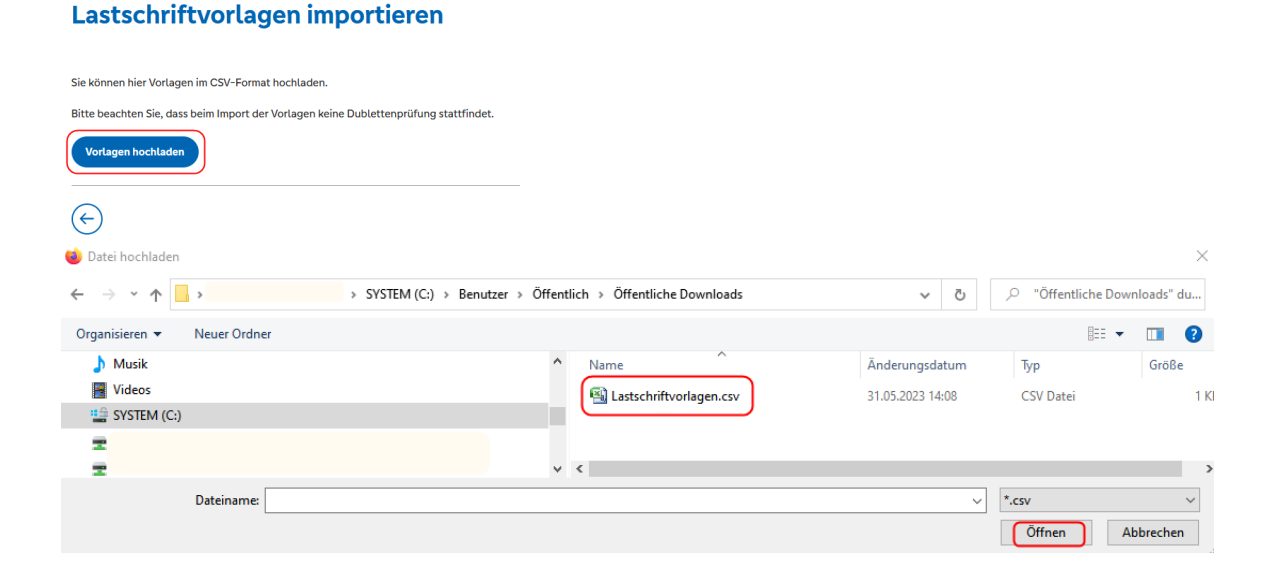

Die Vorlagen werden anschließend im OnlineBanking in der Liste der Lastschriftvorlagen angezeigt und können ggf. über den 3-Punkte-Button nochmals überarbeitet oder gelöscht werden.

Wird eine fehlerhafte Lastschrift importiert, werden Sie mit einem Fehlerhinweis darauf hingewiesen. Diese Vorlage wird nicht importiert.

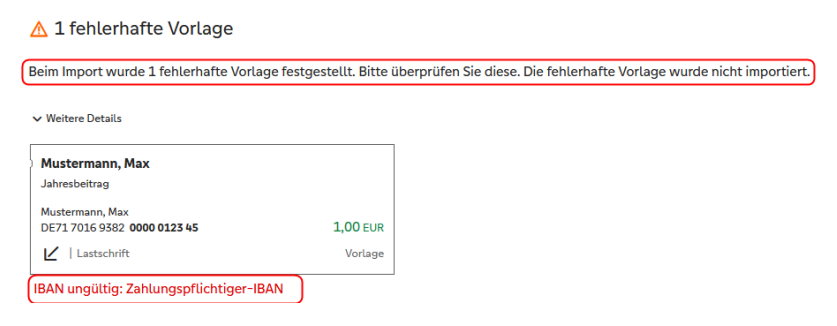

Über den orangen Button XX Vorlagen importieren können Sie die restlichen Mitglieder trotzdem einlesen.

Mit dem Pfeil nach links können Sie den Import verlassen, die Datei entsprechend verändern und einen neuen Import initiieren.

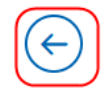

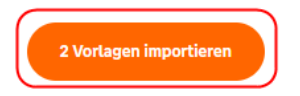

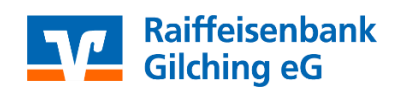